## EAP-SIM Manual Configuration Guide for Android 4.x

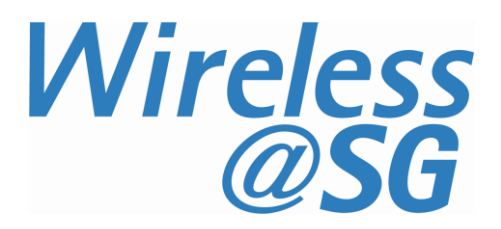

## 1 Connect to Wireless@SGx via EAP-SIM

| a) | Select Wi-Fi from settings menu                                              | Image: Second state of the second state of the second s |           |
|----|------------------------------------------------------------------------------|----------------------------------------------------------------------------------------------------|-----------|
|    |                                                                              | 🛜 Wi-Fi                                                                                                    |           |
|    |                                                                              | 🚯 Bluetooth                                                                                                    | 0         |
|    |                                                                              | 📶 Data usage                                                                                                    |           |
|    |                                                                              | More networks                                                                                                    |           |
|    |                                                                              | Connect and share                                                                                                    |           |
|    |                                                                              | Allow data exchange when device touches another device                                                                                                    |           |
|    |                                                                              | S Beam<br>Send files via NFC a<br>Direct                                                                                                    | and Wi-Fi |
|    |                                                                              | Nearby devices<br>Share your media fi<br>DLNA                                                                                                    | les via   |
| b) | Press and hold the "Wireless@SGx" SSID, then select "Modify network config". | Wireless@SGx                                                                                                    |           |
|    |                                                                              | Forget network                                                                                                    |           |
|    |                                                                              | Modify network config                                                                                                    |           |
|    |                                                                              |                                                                                                    |           |
|    | Or select Connect to network for first time<br>user                          | Wireless@SGx                                                                                                    |           |
|    |                                                                              | Connect to netw                                                                                                    | ork       |
| c) | Select SIM from EAP method drop down menu and click save.                    | Wireless@SGx                                                                                                    |           |
|    | • EAP Method: SIM                                                            | EAP method                                                                                                    |           |
|    |                                                                              | Show advanced options                                                                                                    |           |
|    |                                                                              | Cancel                                                                                                    | Save      |

## 2 Uninstall EAP-SIM profile

Follow the steps below to remove the configuration:

- a) Press HOME → MENU → Setting → Wi-Fi
- b) Search for Wireless@SGx profile in the list of Wi-Fi networks
- c) Press and Hold on the Wireless@SGx profile
- d) Confirm the removal of your profile by tapping the "**Forget**" option in the popup window